Füllfarbe einbauen

• Ziel:

Im Grafikfenster sollen auch Objekte mit Füllfarbe dargestellt werden können

 Ausgangspunkt: Projekte Raumplaner-Gui-Mausereignisse-5.zip Präsentation OO-Python-P08-e Einbau der Fuellfarbe.pdf

Schritt 0:

- Zeichenflaeche kann Objekte mit Füllfarbe darstellen.
- Prüfen Sie, woran das liegt und weshalb uns das bisher nicht aufgefallen ist.

Schritt 1:

- Bauen Sie in die Klasse Moebel ein Attribut für die Füllfarbe ein, Standardwert None.
- Implementieren Sie Set-Methode (AendereFuellFarbe) und Get-Methode
- Originalfarbe zurückgeben für das Speichern

Schritt 2:

 Ändern Sie die Konstruktoren von Moebel und den konkreten Moebelklassen passend.

Schritt 3:

• Erweitern Sie den Konfigurationsdialog um die Füllfarbe.

Schritt 4:

 Realisieren Sie die Kommunikation in der Klasse RaumplanerModell

Schritt 5:

- Testen Sie das Laden der Moebel aus den bisherigen Pickle-Dateien.
- Testen Sie das Erzeugen und Speichern einer neuen Möblierung.
- Testen Sie das Konfigurieren in beiden Fällen.

Materialien

- Projekt Raumplaner-Gui-Mausereignisse-5.zip
- Präsentation
  OO-Python-P08-e Einbau der Fuellfarbe.pdf